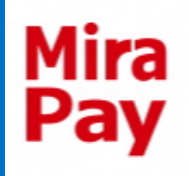

## MiraPayアプリ <mark>無人チャージ機 操作マニュアル</mark>

- ・ 詳しい 操作 方法
- エラー発生時の対応
- その他操作方法 などを記載しています
  ご自由にご覧ください

問い合わせ先(平日10時~17時 ※年末年始除く) 魚津市商工観光課

**€0765-23-6195** ∰syokokanko@city.uozu.lg.jp

◆利用者アプリ チャージ用QR表示方法◆

#### まずはQRを準備してください

#### ①アプリを開き「MiraPay電子マ ネー」を選択します

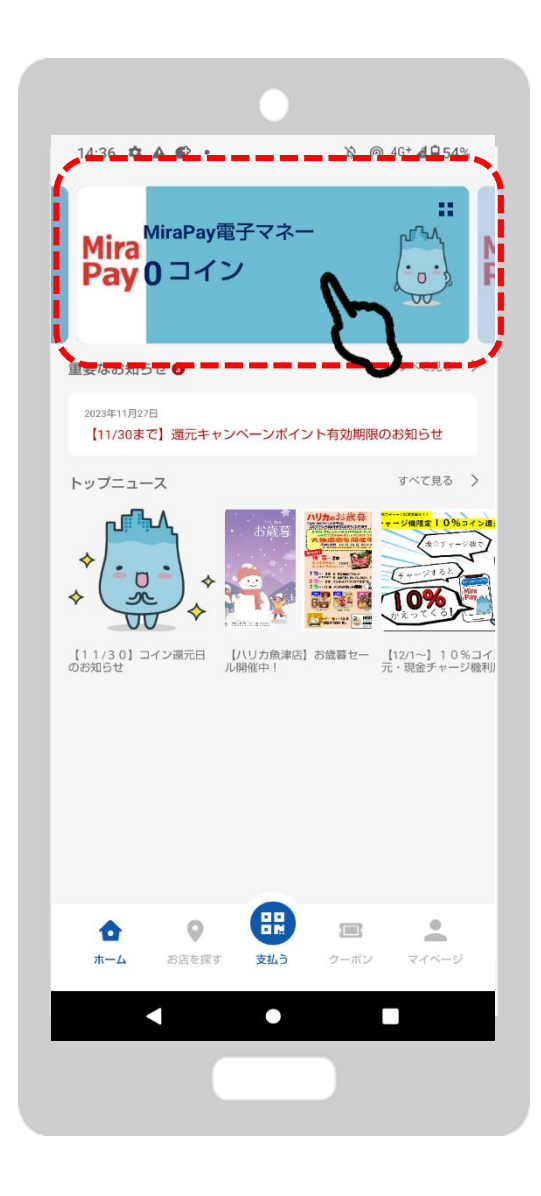

Mira Pay ◆利用者アプリ チャージ用QR表示方法◆

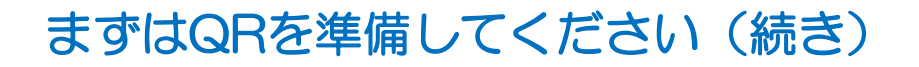

②「チャージ機でチャージ」の ③「チャージ機でチャージ」 ボタンを押します

用のQRが表示されます

Mira

Pay

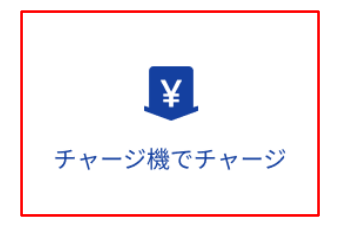

| 14:25 🏟 🛦 🌮 • 🔌 🔅                | @ 4G+ <b>⊿ 🗎 56</b> % |
|----------------------------------|-----------------------|
| ← MiraPay電子マネー                   |                       |
| MiraPay電子マネー<br>Mira0 コイン<br>Pay | UT NA                 |
| <b>ド</b><br>チャージ線でチャージ           |                       |
| ロロ<br>ロ · こ<br>QR表示 読み取り         | <b>(</b> )<br>履歴      |
|                                  | <b>・</b><br>マイベージ     |
|                                  |                       |

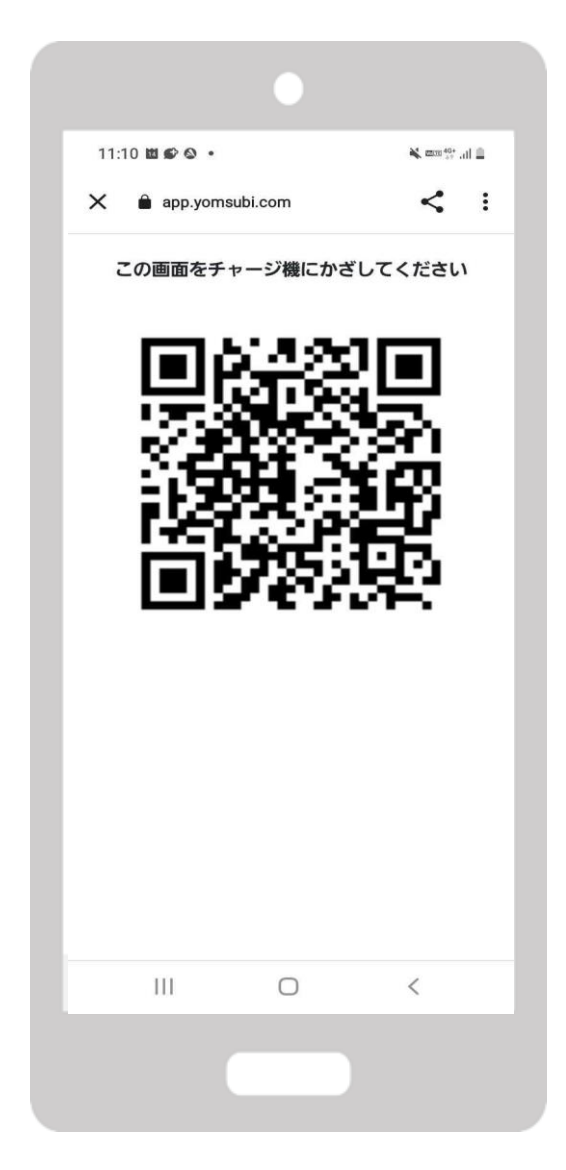

◆MiraPayコイン チャージ方法◆

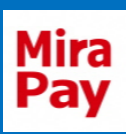

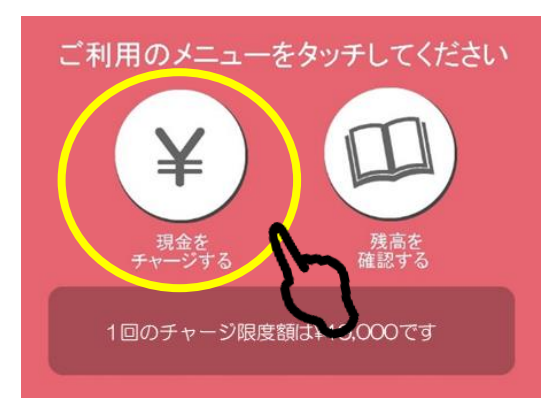

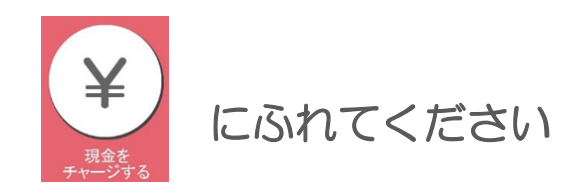

#### ※1回のチャージ限度額は50,000円です

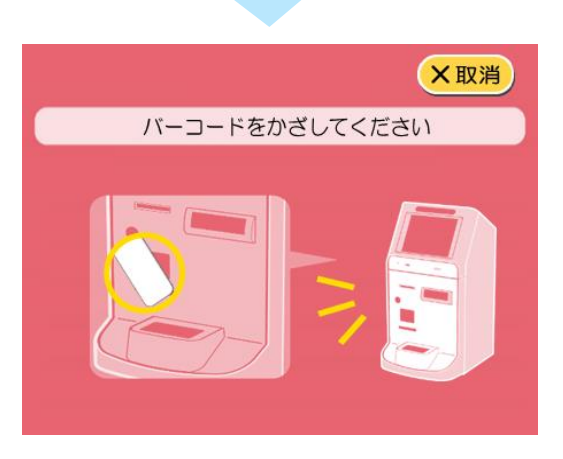

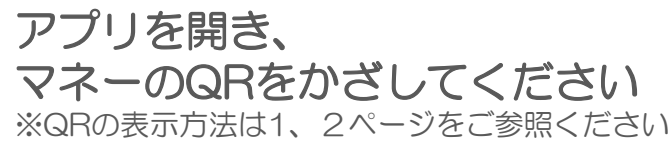

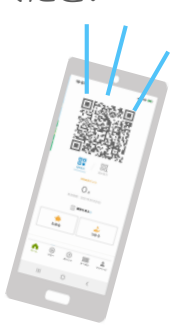

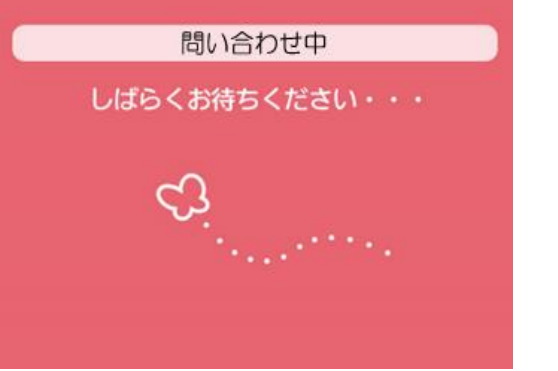

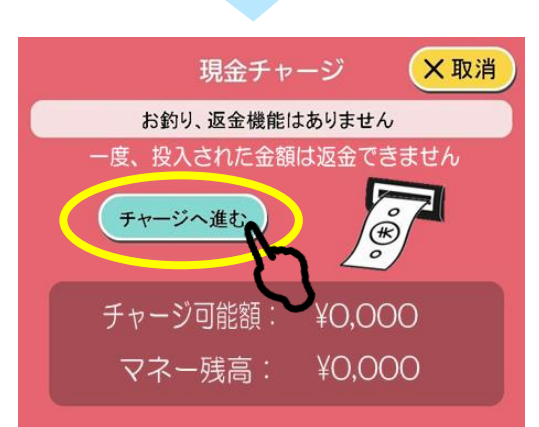

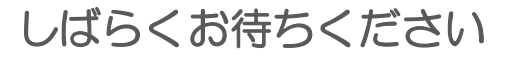

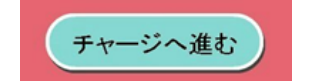

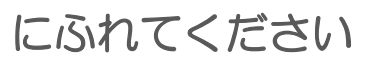

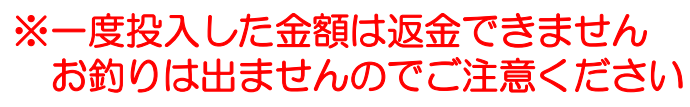

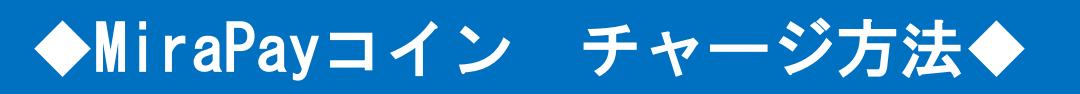

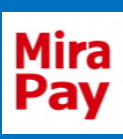

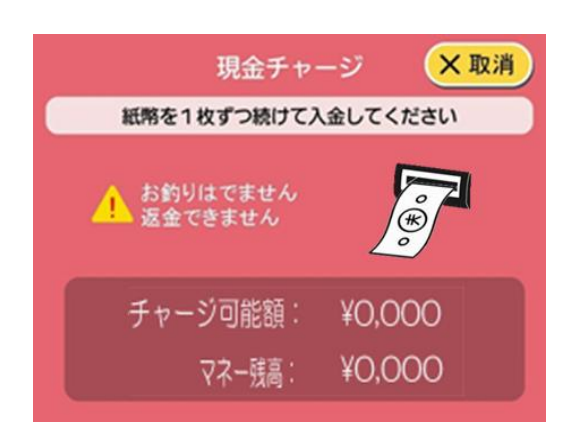

希望のチャージ分の紙幣を1枚ずつ入金 してください

※一度投入した金額は返金できません お釣りは出ませんのでご注意ください

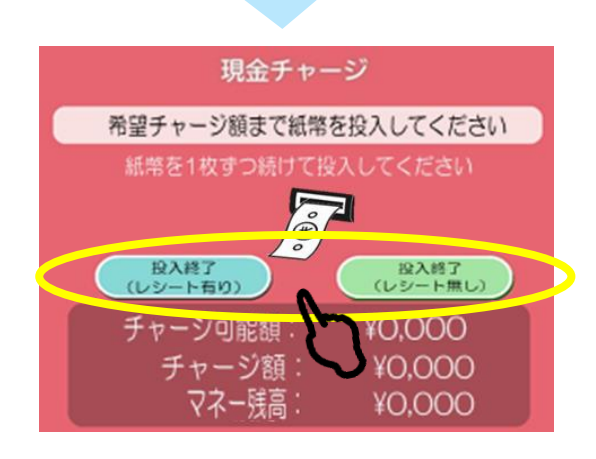

入金後、レシートの有無を選び、 どちらかにふれてください ※レシートにはチャージ前金額・チャージ後残高が 記載されてます。

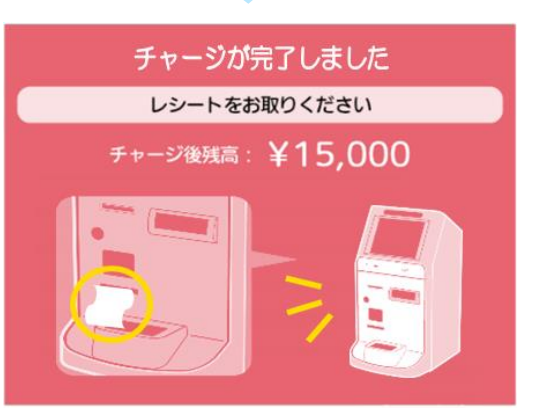

チャージ完了です アプリに反映されます

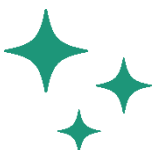

ありがとうございました

またのご利用をお待ちしております

## ◆エラー表示(預かり証発行)◆

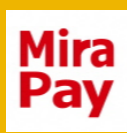

下記のような表示が出たら、 (か) こふれて、

#### 必ず預かり書を発行してください。預かり書を事務局で確認の上 対応をいたします。

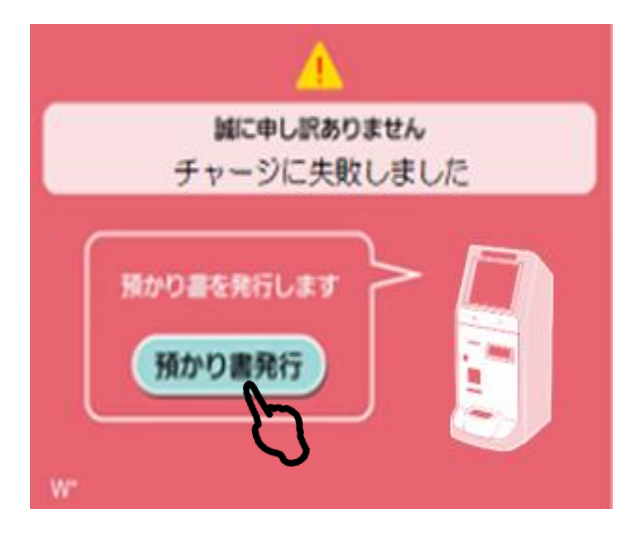

チャージエラー

申し訳ございません。 魚津市商工観光課に、 預かり書の写真と携帯電話の番号 を記載してメールをお願いします。 (商工観光課で確認の上、遠隔で チャージいたします)

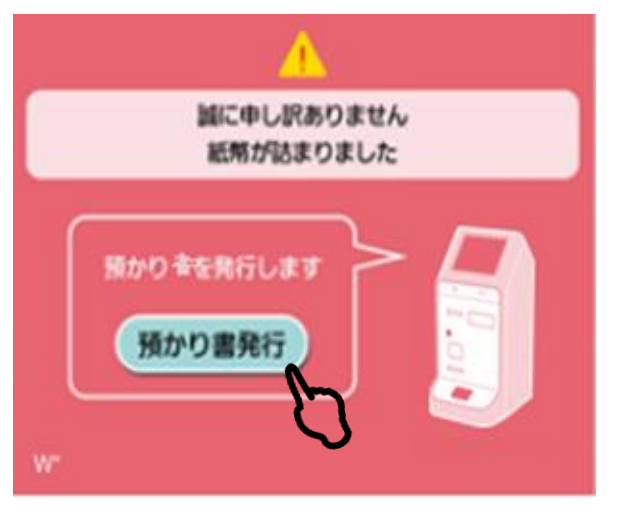

用紙エラー

申し訳ございません。 魚津市商工観光課に、 預かり書の写真と携帯電話の番号 を記載してメールをお願いします。 (商工観光課で確認の上、遠隔で チャージいたします)

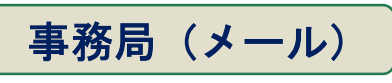

syokokanko@city.uozu.lg.jp

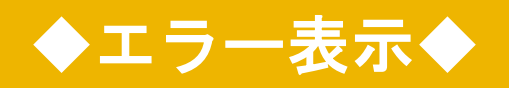

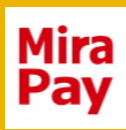

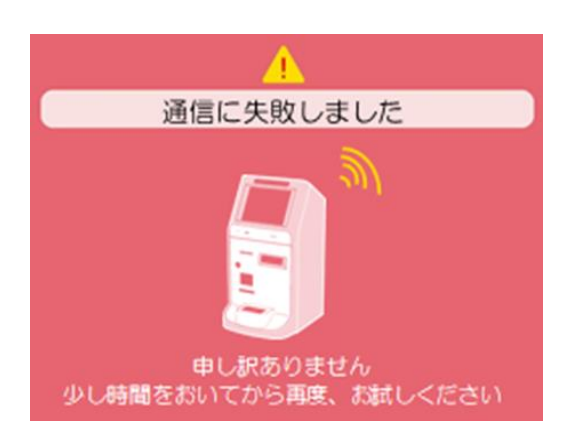

#### 通信エラー

申し訳ございません。 商工観光課までお問い合わせください。

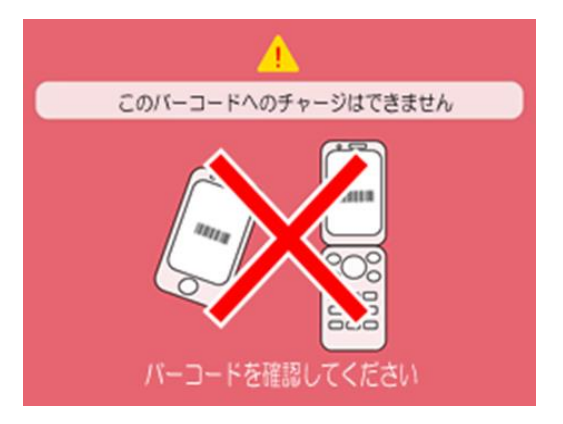

QRエラー

対象外のQRです。 MiraPayコインのQRをかざして ください。 ※QRの表示方法は1、2ページをご参照ください

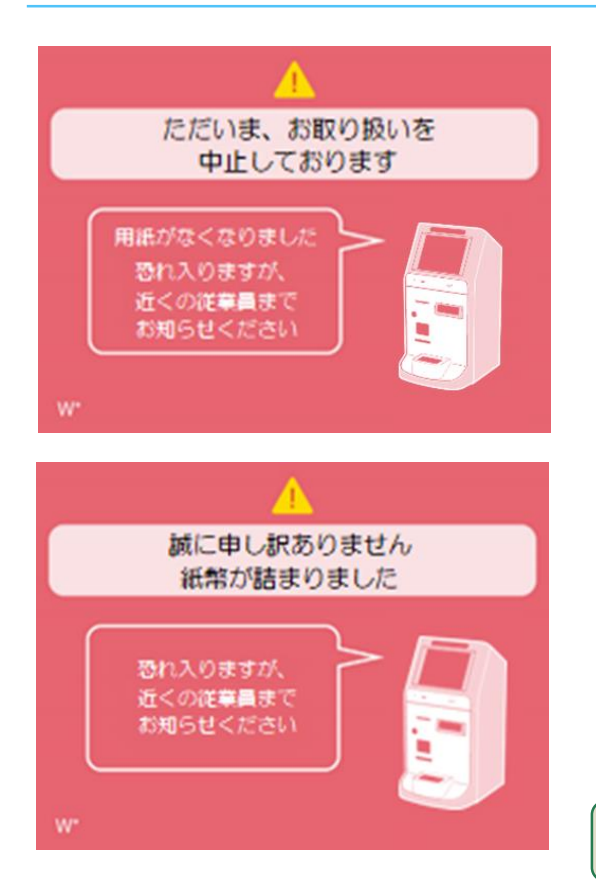

用紙エラー

申し訳ございません。 商工観光課までお問い合わせください。

## ◆MiraPayコイン 残高確認方法◆

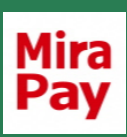

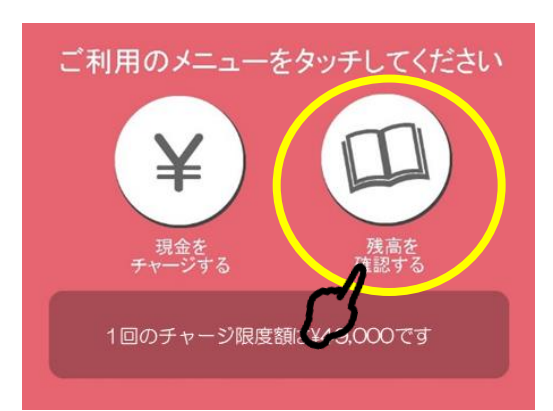

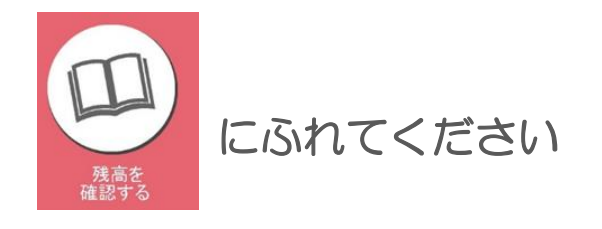

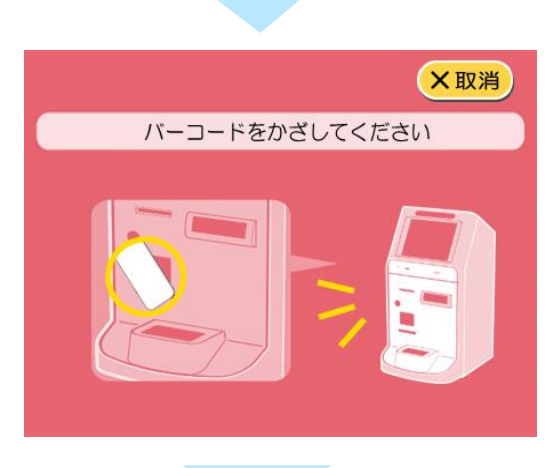

問い合わせ中

しばらくお待ちください・・・

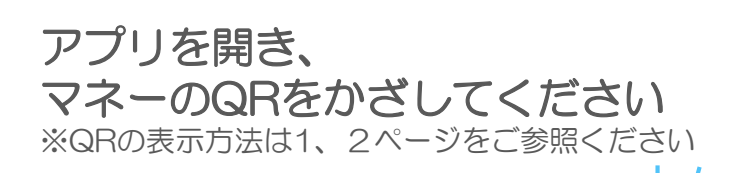

#### しばらくお待ちください

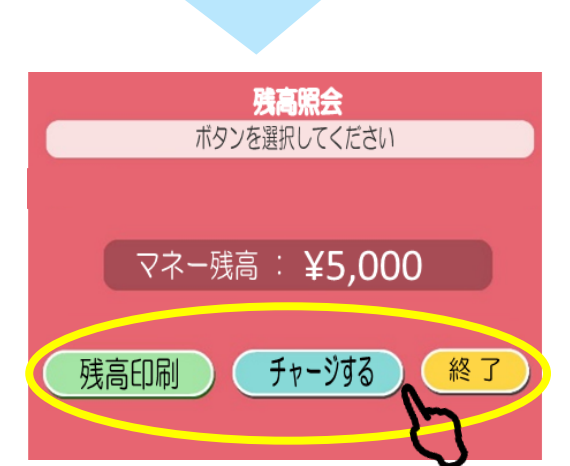

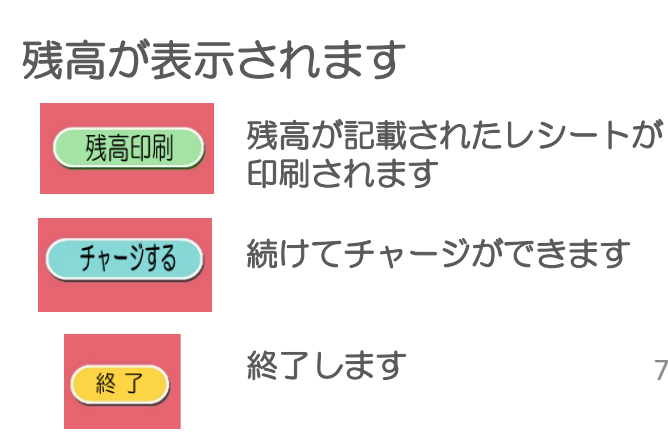

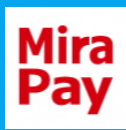

### 魚津市商工観光課

## <u>平日10時~17時(年末年始を除く)</u>

電話でのお問い合わせ

# **©0765-23-6195**

メールでのお問い合わせ

syokokanko@city.uozu.lg.jp

※「預かり書」をお持ちの場合は、メールで「預かり書」の 写真を添付し、携帯電話の番号を記載してお問い合わせく ださい。

※土日祝日等、上記以外の時間帯はメールでのお問い合わせ、 もしくは翌営業日にお電話にてお問い合わせください

※チャージ機に関するアップルヒル様へのお問い合わせは ご遠慮ください